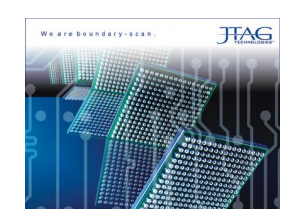

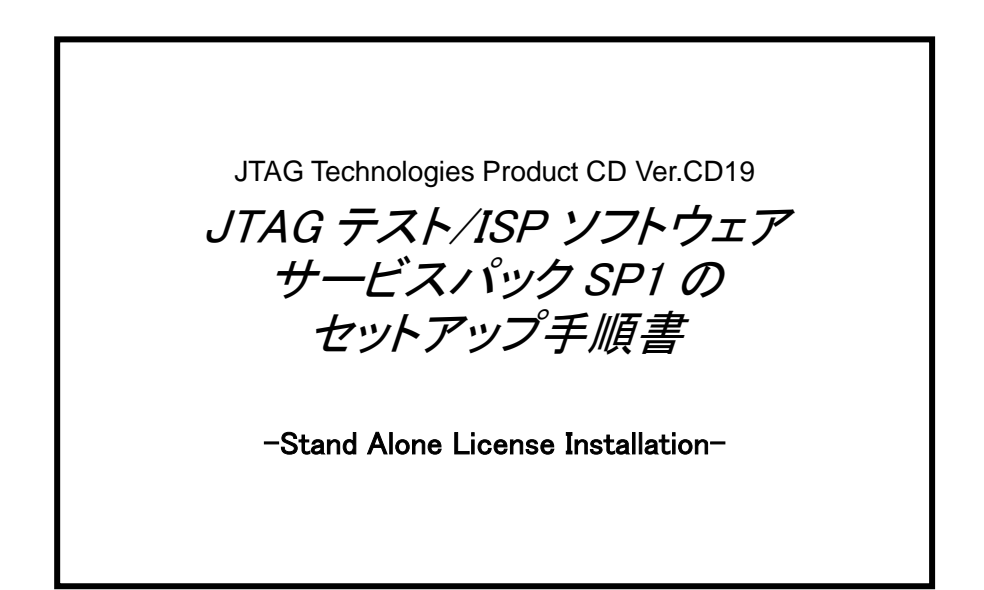

| REV  | 日付             | 内容 |
|------|----------------|----|
| 1. 0 | 2013 年 2 月 4 日 | 初版 |
|      |                |    |
|      |                |    |
|      |                |    |
|      |                |    |
|      |                |    |
|      |                |    |

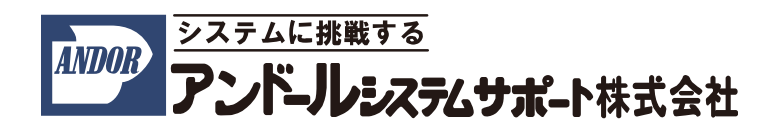

現在、ご使用になられている"JTAG テスト/ISP システム"のサービスパック・ソフトウェア(SP1)をアップデートする際は、こちらの手順書をご参照下さい。

インストールについてのご質問等については、弊社宛にご連絡下さいますようお願い申し上げます。

尚、本手順書は、2013年2月時点での製品名称で説明させて頂いております。

製品名称は納品時期によって若干異なりますので、予めご了承くださいますよう、お願い申し上げます。

## 1. インストール前の確認事項

インストール前の確認について

ホストコンピュータは以下の条件を満たす必要があります。

ここでは、

OS : Windows 7 を使用

Cドライブ:JTAG アプリケーションをインストールする HDD

とした場合について、説明させて頂きます。

## 2. インストール手順

(1)以下の Web サイトにアクセスして下さい。

Web サイト上から以下のファイルをダウンロードします。

●JTAG\_CD19\_SP1.zip サービスパック・ソフトウェア用の圧縮ファイル

(2)ダウンロードしたファイルを解凍します。

パスワードは JTAG ソフトウェア CD に同梱されているドキュメントをご参照下さい。

## 2.1 サービスパック・ソフトウェアのインストール

まず、CD-ROM 内のサービスパック・ソフトウェアの実行ファイル「CD19\_SP1.exe」をお使いのパソコンの任意の フォルダにコピーして、実行してください。

(1)ユーザー アカウント制御のダイアログが開きます。

<u>(はい(Y)</u>ボタンをクリックして下さい。

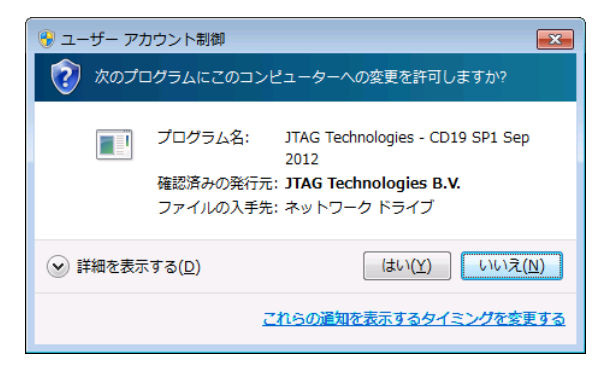

自動的に右に示した画面が表示されます。

(こちらの画面は、数秒で切り替わります)

以下の画面に切り替わりましたら、「Updata」ボタンをクリックして下さい。

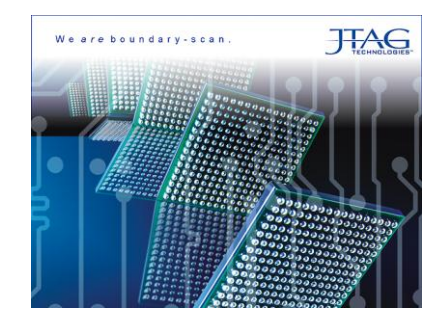

## 自動的にソフトウェアがインストールされます。

| 📈 JTAG Technologies - CD19 SP1 Sep 2012 Setup                                                                                                    |              |  |  |
|----------------------------------------------------------------------------------------------------|--------------|--|--|
| JTAG Technologies - CD19 SP1 Sep 2012                                                                                                    |              |  |  |
| Review the latest changes of this service pack release.                                                                                                    | TECHNOLOGIES |  |  |
| Changelog:                                                                                                    |              |  |  |
| Below is a list of changes, modifications and fixes which have been                                                                                                    | made to the  |  |  |
| software for this update.<br>First the updates specific for the ProVision software environment have been listed,<br>followed by any updates for other software modules and files. |              |  |  |
| CD19 - Service Pack 1:                                                                                                    |              |  |  |
| ProVision Platform                                                                                                    |              |  |  |
| General:<br>- Bug fix: Handling TPL file after archive extraction was not done c                                                                                                  | orrectly. v  |  |  |
| Please close all JTAG applications before updating 'JTAG Technologies - CD19 Apr 2012'.                                                                                           |              |  |  |
|                                                                                                    |              |  |  |
| JTAG Technologies                                                                                                    |              |  |  |
| Up                                                                                                    | date Cancel  |  |  |
|                                                                                                    |              |  |  |

以上